■ Softbank をご利用の場合 <u>〇受信許可リスト設定</u> My SoftBank ヘアクセスし、「メール設定」を押します。 「迷惑メール対策」を押します。 「許可するメールの登録」の「登録する」を押します。 「bc@ptamt.com」を入力し、「完全一致」を選択します。 「次へ」を押します。 「登録する」を押します。 設定完了です。 ※「ad@ptamt.com」に空メールを送信し、自動返信メールが届くかご確認ください。 参考ページ:https://www.softbank.jp/mobile/support/mail/antispam/email-i/white/ ※上記で自動返信が届かなかった場合は、「迷惑フィルターの設定」が「強」になっている可能性があります。 下記手順に従い、設定を変更してください。 〇迷惑フィルターの設定 My SoftBank ヘアクセスし、「メール設定」を押します。 迷惑メールフィルター設定で「標準」または「利用しない」を選択します。 「次へ」を押します。 「変更する」を押します。 設定完了です。 ※「ad@ptamt.com」に空メールを送信し、自動返信メールが届くかご確認ください。 参考ページ:https://www.softbank.jp/mobile/support/mail/antispam/spammailfilter/ ※上記で自動返信が届かなかった場合は、「URL リンク付き メール拒否設定」で「受け取らない」にしている可能性がありま <u>す。</u>下記手順に従い、設定を変更してください。 OURL リンク付き メール拒否設定 My SoftBank ヘアクセスし、「メール設定」を押します。 「迷惑メール対策」を押します。 「詳細設定をみる」を押します。 「S!メール」を押します。 「URLリンク付きメールの拒否」の「変更する」を押します。 設定内容を確認し、「変更する」を押します。 設定完了です。 ※「ad@ptamt.com」に空メールを送信し、自動返信メールが届くかご確認ください。 参考ページ:https://www.softbank.jp/mobile/support/mail/antispam/mms/antiurl/ ■ Ymobile をご利用の場合 〇受信許可リスト設定(スマートフォンの場合)

OQtiandly Content (スマートノオノの場合)
My Y!mobile ヘログイン
「設定 サポート」をタップ
「迷惑メール対策 MMS (ymobile.ne.jp)」をタップ
「許可するメールの登録」の「登録する」をタップ
「bc@ptamt.com」を入力し、「完全一致」を選んだのち「次へ」をタップ
「登録する」をタップして完了
※「ad@ptamt.com」に空メールを送信し、自動返信メールが届くかご確認ください。
参考ページ:https://www.ymobile.jp/support/faq/view/22873
※上記で自動返信が届かなかった場合は、「URL リンク付きメールの設定」で「受け取らない」にしている可能性があります。
下記手順に従い、設定を変更してください。

下記手順に従い、設定を変更してください。

 OURL リンク付きメールの設定

 My Y!mobile ヘログイン

 右上の「設定・サポート」をタップ

 各種設定項目の中から「迷惑メール対策 SMS (ymobile.ne.jp)」または「迷惑メール対策 MMS (ymobile.ne.jp)」

 をタップ

 上部タブ「迷惑メール対策」をタップ

 下部の「詳細設定」の「詳細設定をみる」をタップ

 「URL リンク付きメールの拒否」横の「変更する」をタップし、「利用しない」に切替

 ※「ad@ptamt.com」に空メールを送信し、自動返信メールが届くかご確認ください。

 参考ページ:

 https://www.ymobile.jp/support/faq/view/24105

## ■ docomo をご利用の場合 O指定受信設定(sp モード) メール設定(迷惑メール/SMS 対策など)にアクセス 【受信リスト設定】を押す 設定を利用するを押す 【登録済メールアドレス・ドメイン】を押す 【さらに追加する】を押下 メールアドレスやドメインなど新たに登録したい場合は、【さらに追加する】を押す 入力欄にメールアドレスの場合は「bc@ptamt.com」を、ドメインの場合は「ptamt.com」を入力 【確認する】を押す 設定内容をご確認のうえ、(設定を確定する)を押す 設定完了 ※「ad@ptamt.com」に空メールを送信し、自動返信メールが届くかご確認ください。 参考ページ:https://www.nttdocomo.co.jp/info/spam mail/spmode/domain/ ※上記で自動返信が届かなかった場合は、「特定 URL 付メール拒否設定」で「拒否」にしている可能性があります。 下記手順に従い、設定を変更してください。 <u>〇特定 URL 付メ</u>ール許可設定(sp モード) メール設定(迷惑メール/SMS 対策など)にアクセス 【特定 URL 付メール拒否設定】を押す 特定 URL 付メールを「拒否しない」を選択し、【確認する】を押す 設定内容を確認し、【設定を確定する】を押す 設定完了 ※「ad@ptamt.com」に空メールを送信し、自動返信メールが届くかご確認ください。 参考ページ:https://www.nttdocomo.co.jp/info/spam\_mail/url/

## ■ au をご利用の場合

<u>Oなりすまし・URL リンク規制・受信許可リスト設定</u>

迷惑メールフィルタートップにアクセスし、[個別設定]で下記が選択されているか確認して下さい。

【なりすまし設定】→(低)又は「設定しない」※初期設定で「なりすまし規制」は(高)に設定されています。 【URL リンク規制】→「規制しない」 【受信許可リスト設定】→[迷惑メールフィルター]の[受信リストに登録/アドレス帳受信設定をする]を選択し て下さい。 [受信リスト設定]の[有効]を選択して下さい。 個別指定欄にドメイン「ptant.com」を入力し、[ドメイン一致]を選択して下さい。 ※左側の「必ず受信」チェックボックスもチェックを入れて下さい。 設定内容を確認し、[変更する]を選択してください。 ※「ad@ptant.com」に空メールを送信し、自動返信メールが届くかご確認ください。 参考ページ:なりすまし規制:https://www.au.com/support/service/mobile/trouble/mail/filter/detail/forgery/ 受信リスト設定:https://www.au.com/support/service/mobile/trouble/mail/filter/detail/forgery/ URL リンク/HTML メール規制:https://www.au.com/support/service/mobile/trouble/mail/filter/detail/antiurl/

## ―連絡網アプリご利用のご案内―

「連絡網アプリ」をご利用いただくことで、スマホ・タブレット端末がインターネット環境に接続されていれば、メールの配信状況に関わらず、通知が受け取れるようになります。あわせてご利用ください。

◆ アプリについて

Android 端末は「Google Play」、iPhone/iPad/iPod touch は「App Store」から、それぞれインストールしてください。

アプリ名:| ミッタメール連絡網

空メール送信用↓

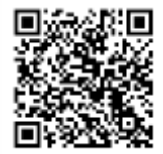

◆ ログイン方法

1. 現在メール連絡網に登録済みのメールアドレスから、<u>pw@ ptamt.com</u>に空メールを送信します。

2. 空メール送信後、返信されたメールに記載されている URL にアクセスし「パスワード」を確認。

3. アプリを起動し、登録済みのメールアドレスと2.のパスワードを入力し「認証」をタップします。